# 百五外国送金事前申込サービス ご利用マニュアル

# 2025年3月 株式会社 百五銀行

## 目次

|    | 項目                    | ページ |
|----|-----------------------|-----|
| 1  | 百五外国送金事前申込サービスを利用するまで | 2   |
| 2  | ご依頼人情報                | 5   |
| З  | 送金の種類と金額              | 8   |
| 4  | お受取人情報                | 9   |
| 5  | 受取人口座保有銀行の情報          | 10  |
| 6  | 送金目的                  | 12  |
| 7  | 入金内容の確認               | 13  |
| 8  | 各種確認書類のアップロード         | 14  |
| 9  | ご送金内容に関する確認           | 15  |
| 10 | 来店予約                  | 16  |
| 11 | 予約完了画面                | 17  |
| 12 | 作成を途中で中止する場合          | 18  |
| 13 | リピート作成機能を利用する場合       | 19  |
| 14 | 住所の入力例(受取人・受取口座保有銀行)  | 20  |

百五外国送金事前申込サービスに関するお問い合せ先 電話:0120-002-105

## 百五外国送金事前申込サービスを利用するまで

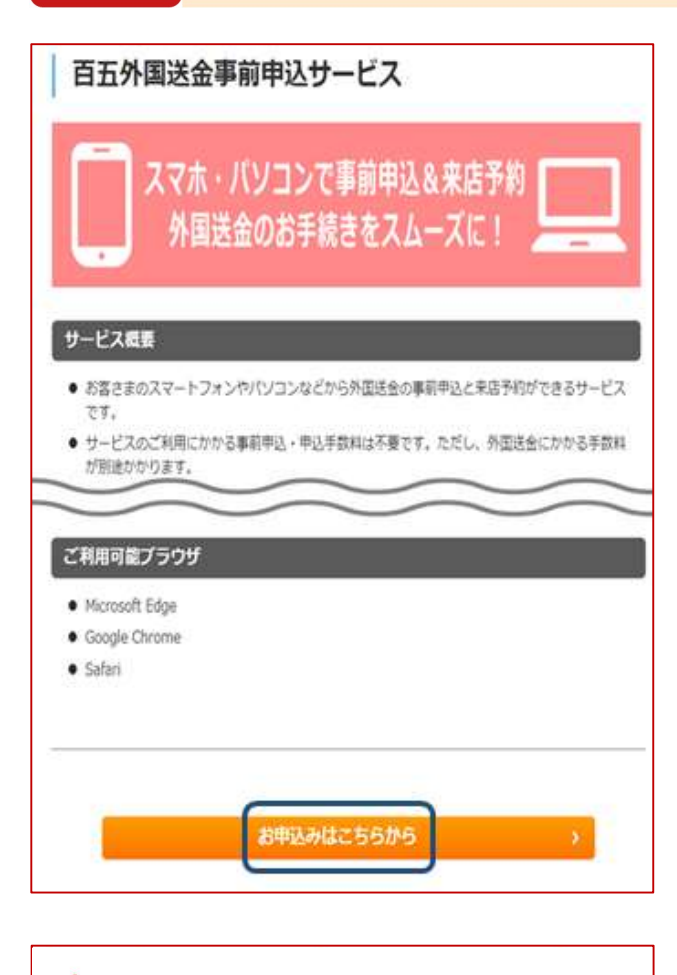

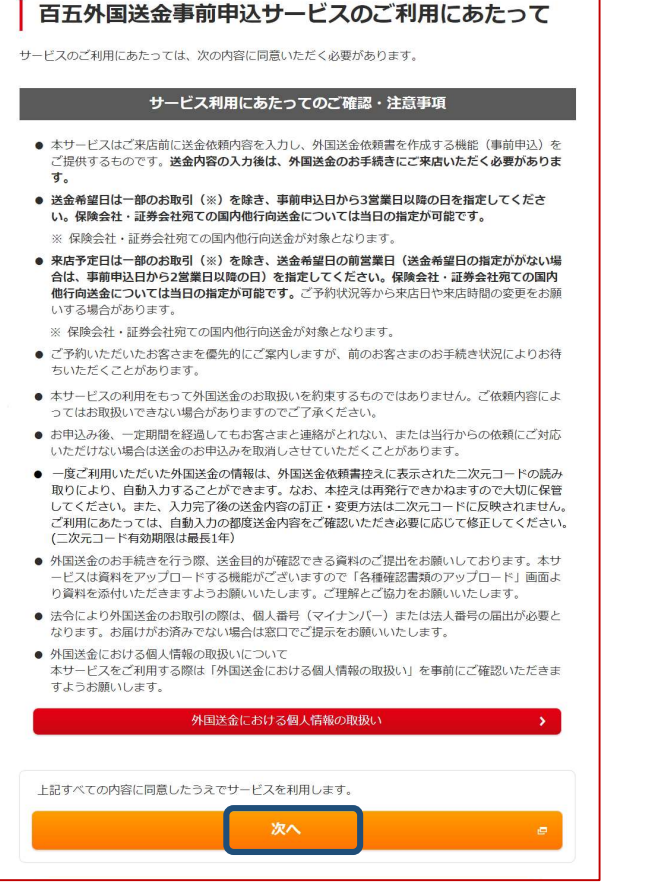

百五銀行のホームページからアクセスし てください。 (https://www.hyakugo.co.jp)

※ホーム > 便利なサービス > 外国送金 >百五外国送金事前申込サービス

「お申込みはこちら」を選択し取引を開 始してください。

### サービス利用にあたってのご確認・注意 事項をご確認いただき「次へ」を選択し てください。

## 百五外国送金事前申込サービスを利用するまで

| 日本語 CEnglish 中文                     |                                                                                                    |  |  |  |
|-------------------------------------|----------------------------------------------------------------------------------------------------|--|--|--|
| リピート送金機能の利用                         |                                                                                                    |  |  |  |
|                                     | お客さま控えの二次元コードから<br>申込内容を自動入力する方はこちら                                                                                                    |  |  |  |
|                                     | 器 二次元コードを読み取る                                                                                                    |  |  |  |
|                                     |                                                                                                    |  |  |  |
|                                     | はじめから入力                                                                                                    |  |  |  |
|                                     | ご利用がはじめての方、または<br>すべての項目を新規で入力される方はこちら                                                                                                    |  |  |  |
|                                     | 1 💉 はじめる                                                                                                    |  |  |  |
|                                     |                                                                                                    |  |  |  |
|                                     |                                                                                                    |  |  |  |
|                                     |                                                                                                    |  |  |  |
|                                     | お手続きにあたりご準備いた だくもの                                                                                                    |  |  |  |
| 外国送金のお申込に<br>必要な資料が揃って<br>※ご来店の際にご持 | は、以下のものが必要です。<br>いるか、あらかじめご確認ください。<br>参いただくようお願いいたします。                                                                                                    |  |  |  |
|                                     | 送金先の情報が分かる資料<br>銀行名、SWIFTコード、支店名、都市名、国名、受取人口座番号、受取人名、受取人住所・電話番号など                                                                                                    |  |  |  |
|                                     | 送金資金<br>ごを頼人名義の通帳(またはキャッシュカード)、お脳け印<br>※№全での送金は取扱いできません。また、入金後間もないご預金を原資とする送金は原則受付できません<br>のでご了承ください。                                                                                                    |  |  |  |
| <u>R</u> =.                         | 本人確認資料<br>個人・個人尊単主のお客さま: 運転免許証、在紹力ード、旅券(J(スポート)等の本人確認書稿。<br>法人のお客さま:ご来見される方の本人確認書稿。<br>マイナンバーのお唱けお読みでない場合は、確認できる置類をお持ちください。<br>※有効期限のあるものについては、有効期限内のものに限ります。<br>※焼券(JCスポート)については、所は人記入職に現住所の記載があるものに限ります。<br>※法人の場合、必要に応じて登記事項証明書をご準備いただくことがあります。 |  |  |  |
|                                     | 送金内容が確認できる資料<br>個人間の送金の場合は受取人との関係性や資金の必要性を確認できる資料等。<br>用外との意取引等の場合はインボイス、契約書、船前証券(BAL)、原是地証明書等。                                                                                                    |  |  |  |
|                                     |                                                                                                    |  |  |  |
|                                     |                                                                                                    |  |  |  |

- 1. 「はじめから入力」の①「はじめる」を選択してください。
- ※「リピート送金機能」を利用する場合 は19ページを参照してください。

2. 「お手続きにあたりご準備いただく もの」の内容をご確認いただき、② 「確認して次へ」を選択してくださ い。

## 百五外国送金事前申込サービスを利用するまで

外国送金取引規定 1. (適用範囲) 外国送金依頼書による次の各号に定める外国送金取引については、この規定により取扱います。 ①外国向送金取引 ②国内にある当行の本支店または他の金融機関にある受取人の預金口座への外貨建送金取引 ③外国為替法規上の(非)居住者と非居住者との間における国内にある当行の本支店または他の金融機関にある受取人の預金口座 18. (言語) 日本語とその他の言語とで双方の解釈に相違がある場合には、日本語版が優先されます。 以上 【お問い合わせ】 百五外国送金事前申込サービスヘルプデスク 電話番号:0120-002-105 受付時間:9:00~17:00 (だたし、銀行休業日を除きます) 入力時の操作方法、入力完了後のお手続きなど本サービスについてはこちらへお問い合わせください。 3 ☑ 上記外国送金取引規定の各条項に同意し、サービスを利用します。 4 く戻る

|                      |               | 手数料について                                                                            |     |  |
|----------------------|---------------|------------------------------------------------------------------------------------|-----|--|
|                      | ご依頼人          | 送金銀行 経由銀行 支払銀行 (受敗 お受取人<br>銀行)                                                     |     |  |
|                      | <b>B</b>      | , m , m , m , s                                                                    |     |  |
|                      |               | 12世子初州 船田銀行子301科 交払版行 (空和<br>リフティングチ 銀行)手数料<br>ヤージ                                 |     |  |
| 外国送金                 | こかかる手数料一覧     |                                                                                    |     |  |
| <海外向送                | 金>            |                                                                                    |     |  |
| <照会· 変               | 更·組戻>         |                                                                                    |     |  |
| 手数料名                 | 称             | 内容                                                                                 |     |  |
| 照会手数<br>内容変更<br>組戻手数 | 料<br>手数料<br>料 | 3,000円<br>※送金未着等の照会、依頼内容の変更、組民のお手続きの際にいただきます。また支払<br>どから手数料の請求があった場合は、後日実費をいただきます。 | 銀行な |  |
| ※上記手載                | 奴科には消費税はか     | TO ALLA                                                                            |     |  |
| く 戻る<br>確認して入力をはじめる  |               |                                                                                    |     |  |
|                      |               |                                                                                    |     |  |

3. 外国送金取引規定をご確認いただき
 ③にチェックを入れ④「次へ」を選択してください。

4. 「手数料について」をご確認いただ き、⑤「確認して入力をはじめる」 を選択してください。

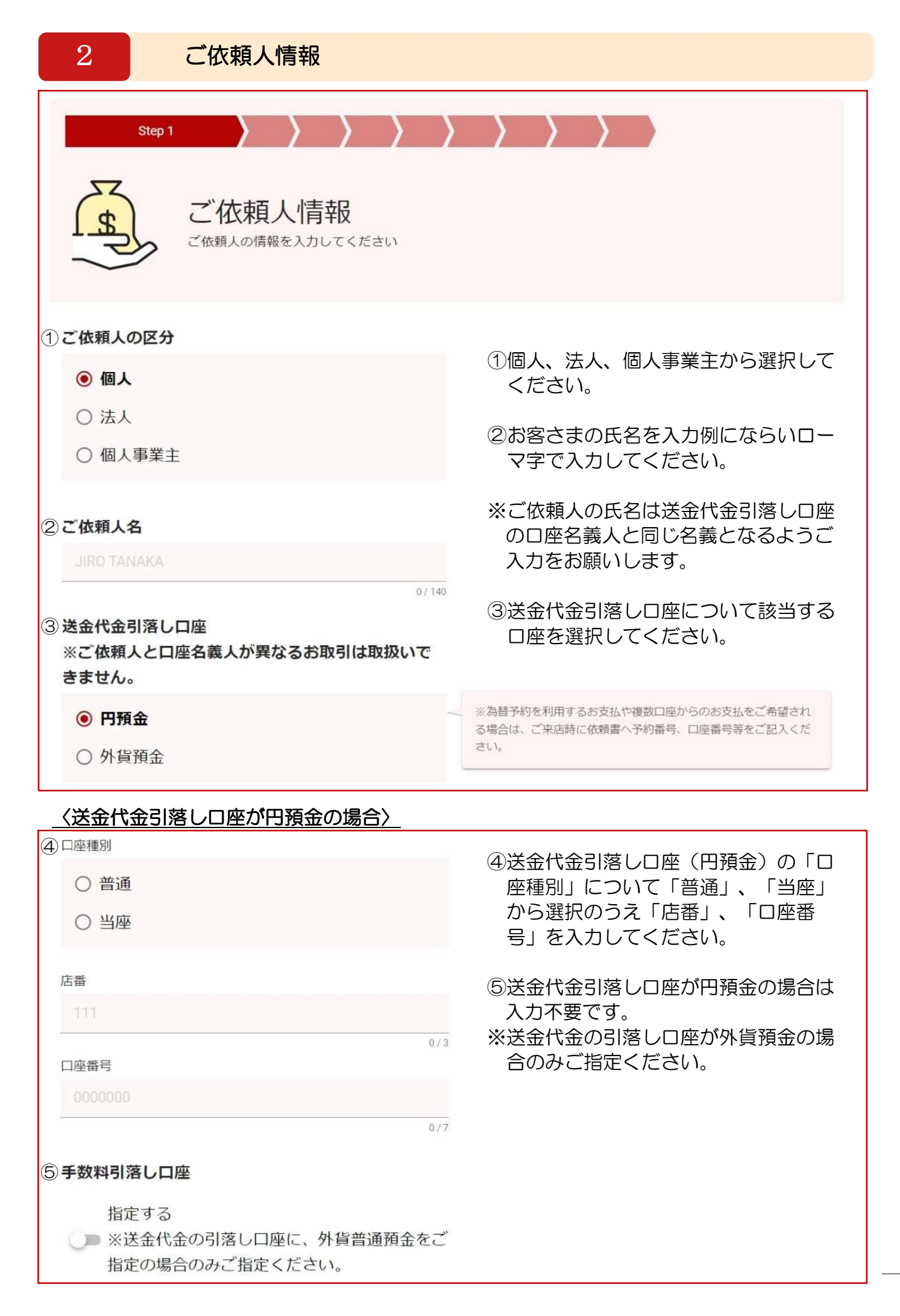

| へ込む (1位) 溶しし 圧力が良良並の場合/ |                                                |
|-------------------------|------------------------------------------------|
| ●□座種別                   | ④送金代金引落し口座(外貨預金)の                              |
| ○ 普通                    | 「口座種別」について「普通」を選択<br>のうえ「送金通貨」、「店番」、「ロ         |
| 送金通貨                    | 座番号」を入力してください。                                 |
| 選択してください ▼              | ⑤手数料引落し口座(円預金)の「口座<br>乗りしたついて「並逐」 「火座」や        |
| 店番                      | 樫劤」に Jい C「首通」、「ヨ座」か     ら 深切のろう 「 「 下来」 「 □ 応来 |
| 111                     | ら医抗のうえ、「冶缶」、「凸圧缶<br>号」を入力してください。               |
| 0/3                     |                                                |
| 口座番号                    |                                                |
|                         |                                                |
| 0/15                    |                                                |
|                         |                                                |
|                         |                                                |
| 山徑裡加                    |                                                |
| ○ 普通                    |                                                |
| ○ 当座                    |                                                |
| 店番                      |                                                |
| 111                     |                                                |
| 0/3                     |                                                |
| 口座番号                    |                                                |
|                         |                                                |
|                         |                                                |

| <b>2</b> ご依頼人情報                                |                                                                                                    |
|------------------------------------------------|----------------------------------------------------------------------------------------------------|
| ⑥ <b>ご依頼人の住所</b><br><sub>居住国</sub><br>Japan 日本 | <ul> <li>⑥ご依頼人の「居住国」を右側の「▼」</li> <li>をクリックのうえ表示された国より選</li> <li>・択してください。     <li>入力例にならい「郵便番号」、「都道</li> </li></ul> |
| 郵便番号 任意<br>1234567                             | 府県」、「市区町村」、「建物名、部<br>屋番号、番地」を入力してください。                                                                              |
| 都道府県<br>MIE                                    | <ul> <li>⑦ご依頼人の連絡先電話番号を入力して</li> <li>ください。(日本国以外にお住いの方は国番号を変更してください)</li> </ul>                                     |
| 市区町村<br>IWATA TSU                              | <ul> <li><sup>0/35</sup> ⑧当行への個人番号(マイナンバー)、</li> <li>法人番号のお届出状況について選択してください。</li> </ul>                             |
| 建物名、部屋番号、番地<br>21-27                           | 全ての項目の入力が終わりましたら<br>9「次へ」を選択してください。                                                                                 |
| ⑦ご依頼人の連絡先 任意                                   |                                                                                                    |
| +81<br>2/3<br>8 個人番号(マイナンバー)、法人番号の届出           | 0/30 日本国以外にお住まいの方は、国番号を変更してください                                                                                     |
|                                                |                                                                                                    |
| ○ 届出未済 (※届出のご協力をお願いします)                        |                                                                                                    |
|                                                |                                                                                                    |
| (戻る) (9)                                       | 次へ                                                                                                    |

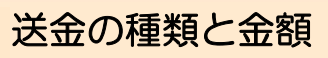

| Step 2                       | $\rangle \rangle \rangle \rangle \rangle$                                                                                                    |
|------------------------------|----------------------------------------------------------------------------------------------------|
| 送金の種類と金額 受取人口座保有銀行の所在地や送金金額な | どを入力してください                                                                                                    |
| ① 送金の種類                      | ①送金の種類について「海外向け」、<br>「国内他行向け」から選択してくださ                                                                                                    |
| ○ 海外向け                       | ( ) <u>。</u>                                                                                                    |
| ○ 国内他行向け                     | ②受取人口座保有銀行の所在地を右側の<br>「▼」をクリックのうえ表示された国                                                                                                    |
| ② 受取人口座保有銀行の所在地              | から選択してください。                                                                                                    |
| 国名を入力して検索ができます               | ③送金通貨を右側の「▼」をクリックの<br>うえ表示された通貨より選択してくだ                                                                                                    |
| ③ 送金通貨                       | 5M.                                                                                                    |
| 送金できる通貨がありません ▼              | ④送金金額を入力してください。「円貨<br>で指定する」は利用できません。                                                                                                    |
| ④ 送金金額<br>1000000            | ⑤海外銀行手数料の負担区分を「依頼人<br>負担」、「受取人負担」から選択して<br>ください。                                                                                                    |
| ¥ 円貨で指定する                    | ⑥入力日より3営業日以降の日を選択してください。(クリックするとカレンダーが表示されます。)                                                                                                    |
| 円相当額                         | ※保険会社・証券会社宛ての国内他行向<br>送金については当日の選択が可能で                                                                                                    |
| ⑤ 海外銀行手数料の負担区分               | す。                                                                                                    |
| ○ 依頼人負担                      | 支払銀行・経由銀行(受取人側)で発生する手数料です。「受取人<br>負担」とした場合、送金金額から手数料を差引いた金額が受取人に                                                                                                    |
| ● 受取人負担                      | 支払われます。<br>※「依頼人負担」とした場合でも、送金金額から手数料を差引かれ<br>る場合があります。                                                                                                    |
| ⑥送金希望日 ( ( ) )               |                                                                                                    |
| 送金希望日がある場合にご選択ください           | <ul> <li>※一部の送金(保険会社・証券会社宛ての国内他行向送金)を除</li> <li>き、3営業日以降の日を選択してください。</li> <li>※上記保険会社・証券会社宛ての国内他行向送金については、当日の選択が可能です。</li> <li>※送金希望日の取組をお約束するものではありません。お取引内容や海外休日等諸般の事情によりご希望に添えない場合がありますので、ご了承ください。</li> </ul> |

| 4 お受取人情報                                                                                                    |           |                                                                                                    |
|----------------------------------------------------------------------------------------------------|-----------|----------------------------------------------------------------------------------------------------|
| Step 3                                                                                                    | $\rangle$ | $\rangle$ $\rangle$ $\rangle$                                                                                                    |
| お受取人情報を入力してください                                                                                                    |           |                                                                                                    |
| <ul> <li>① 受取人の区分</li> <li>● 個人</li> <li>○ 法人その他</li> </ul>                                                                        |           | <ol> <li>①受取人の区分を「個人」、「法人その<br/>他」から選択してください。</li> </ol>                                                                                                    |
| ② 受取人名<br>ファーストネーム<br>OLIVER                                                                                                    | 0/138     | <u>〈区分を「個人」とした場合〉</u> ②受取人の氏名を入力してください。受取人の「ファーストネーム」(名)、<br>「ミドルネーム」、「ラストネーム」<br>(姓)を入力してください。                                                             |
| ミドルネーム 任意<br>JOEL                                                                                                    | 0 / 138   | <u>〈区分を「法人その他」とした場合〉</u> ②受取人の法人名を入力してください。                                                                                                    |
| ラストネーム<br>KENT<br>③受取人の識別ID 任意                                                                                                    | 0/138     | ③TaxID/Passport №.等受取人の情報<br>がありましたら必要に応じて入力して<br>ください。                                                                                                    |
| 0000000                                                                                                    | 0.7.40    | TaxID/Passport NO.等のお受取人を識別できる番号をご入力ください                                                                                                    |
| <ul> <li>④ 受取人の住所</li> <li>街道名、建物名、部屋番号</li> <li>LARAMIE AVE, 307 INTERNATIONAL BLDG.</li> <li>都市名</li> <li>LOS ANGELES</li> </ul> | 0 / 70    | <ul> <li>④受取人の住所を入力してください。</li> <li>※中国向け送金の場合は、「都市名」と「省名」を必ず入力してください。</li> <li>※州名・省名がない場合にはピリオド「.」を入力してください。</li> <li>※住所の入力例は 20 ページに記載しています。</li> </ul> |
| 州名、省名など<br>CA                                                                                                    | 0/35      | ⑤受取人の連絡先電話番号を入力してく<br>ださい。                                                                                                    |
| 国名を入力して検索ができます                                                                                                    | •         | ⑥受取人へのメッセージが必要な場合は<br>英数字で入力してください。                                                                                                    |
| 郵便番号 任意 1234567                                                                                                    | 0 / 16    |                                                                                                    |
| ⑤受取人の連絡先電話番号   任意                                                                                                    |           |                                                                                                    |
| + 81 9012345678                                                                                                    | 0 / 30    |                                                                                                    |
| ⑥受取人へのメッセージ(請求書番号等) <u>#</u>                                                                                                    |           | 必要な場合のみ英数字でご入力ください。                                                                                                    |
|                                                                                                    | 0 / 140   |                                                                                                    |

| 5 受取人口座保有銀行の                         | D情報                                                                                                    |                                                                                                    |
|--------------------------------------|----------------------------------------------------------------------------------------------------|----------------------------------------------------------------------------------------------------|
| Step 4                               |                                                                                                    | $\rightarrow$ $\rightarrow$ $\rightarrow$                                                                                                    |
| 受取人口座保有銀行の情報について                     | K行の     Control     Control     Contro     Control     Control     Control     Control     C | <b>情報</b><br><sup>ださい</sup>                                                                                                    |
| ①受取人の口座番号                            |                                                                                                    |                                                                                                    |
| 1234567                              | 0./21                                                                                                    |                                                                                                    |
| ②受取人口座保有銀行のSWIFT/BICコード              | 0734                                                                                                    |                                                                                                    |
| ABCDJPJT011                          | 0/11                                                                                                    | <ul> <li>※SWIFT/BICコードは、8桁(もしくは11桁)で構成されており、先<br/>頭6桁がアルファベット、残り2桁(もしくは5桁)は数字またはア<br/>ルファベットとなります。</li> <li>※SWIFT/BICコードが不明な場合、「XXXXXXXX」とご入力くださ<br/>い。ただし、ご依頼通りの着金ができない場合がありますので、あ<br/>らかじめご了承ください。</li> </ul> |
| ③受取人口座保有銀行名                          |                                                                                                    | ②受取人口座保有銀行の SWIFT/BIC コ<br>ードを入力してください。                                                                                                    |
| ④ 受取人口座保有銀行の支店名 (在意)                 | 0 / 140                                                                                                    | ③受取人口座保有銀行名を入力してくだ<br>さい。                                                                                                    |
| NEWYORK BRANCH                       | 0 / 50                                                                                                    | ④受取人口座保有銀行の支店名を入力し<br>てください                                                                                                    |
| ⑤ 受取人口座保有銀行の支店住所                     |                                                                                                    |                                                                                                    |
| 街道名、建物名、部屋番号                         |                                                                                                    | ⑤受取人口座保有銀行の支店住所を入力                                                                                                    |
| LARAMIE AVE, 307 INTERNATIONAL BLDG. |                                                                                                    | してください。                                                                                                    |
| 都市名                                  | 0 / 70                                                                                                    | ※中国向け送金の場合は、「都市名」と<br>「省名」を必ず入力してください。                                                                                                    |
| LOS ANGELES                          |                                                                                                    | ※州名・省名がない場合にはピリオド                                                                                                    |
| 州名、省名など                              | 0/35                                                                                                    | 」をヘルし C くにさい。<br>※住所の入力例は 20 ページに記載して                                                                                                    |
| CA                                   |                                                                                                    | います。                                                                                                    |
| 郵便番号 任意                              | 0 / 35                                                                                                    | ⑥経由銀行の指定がある場合は入力して                                                                                                    |
| 1234567                              |                                                                                                    | ください。                                                                                                    |
| 国名<br>Thailand タイ王国 タイ               | 0 / 16                                                                                                    |                                                                                                    |
| ⑥経由銀行名 [[[]]                         |                                                                                                    |                                                                                                    |
| 経由銀行の指定がある場合にご入力ください                 |                                                                                                    |                                                                                                    |
|                                      | 0 / 140                                                                                                    |                                                                                                    |

# 受取人口座保有銀行の情報

| 受取人のIBANコード                              |         |                                                                                                    |
|------------------------------------------|---------|----------------------------------------------------------------------------------------------------|
| GB12ABCD100123456                        | 0 / 27  | ※IBANコードは、銀行口座の国名、支店、口座番号を特定するため<br>のコードです。最大34桁のアルファベットと数字で構成されていま<br>す。スペースや記号等を入れずに入力してください。                                                                                   |
| ○ □座番号を入力する                              |         |                                                                                                    |
| 受取人の口座番号                                 |         |                                                                                                    |
|                                          | 0 / 34  | ※IBAN採用国では、IBANコードの入力をお願いします。<br>※IBANコードが不明な場合は口座番号で入力できます。ただし、ロ<br>座番号で入力した場合、着金しない可能性があります。                                                                                    |
| 受取人口座保有銀行のSWIFT/BICコード                   |         |                                                                                                    |
| ABCDJPJT011                              | 0/11    | ※SWIFT/BICコードは、8桁(もしくは11桁)で構成されており、<br>頭6桁がアルファベット、残り2桁(もしくは5桁)は数字またはア<br>ルファベットとなります。<br>※SWIFT/BICコードが不明な場合、「XXXXXXXX」とご入力ください。ただし、ご依頼通りの着金ができない場合がありますので、あらかじめご了承ください。         |
| 受取人口座保有銀行名                               |         | ①受取人の口座番号(IBAN コード)を                                                                                                    |
| XYZ BANK                                 | 0.1340  | 入力してくたさい。                                                                                                    |
|                                          | 07140   | ②受取人口座保有銀行の SWIFT/BIC コ<br>ードを入力してください。                                                                                                    |
| NEWTORKBRANON                            | 0 / 50  |                                                                                                    |
| く受取人口座保有銀行の所在国に送金銀行                      | ラコード    | がある場合〉                                                                                                    |
| 受取人の口座番号                                 | -       |                                                                                                    |
| 1234567                                  |         |                                                                                                    |
|                                          | 0 / 34  |                                                                                                    |
| 受取人口座保有銀行のSWIFT/BICコード                   |         |                                                                                                    |
| ABCDJPJT011                              | 0/11    | ※SWIFT/BICコードは、8桁(もしくは11桁)で構成されており、<br>頭6桁がアルファベット、残り2桁(もしくは5桁)は数字またはア<br>ルファベットとなります。<br>※SWIFT/BICコードが不明な場合、「XXXXXXXX」とご入力くださ<br>い。ただし、ご依頼通りの着金ができない場合がありますので、ま<br>らかじめご了承ください。 |
| 受取人口座保有銀行名                               |         | 〈送金銀行コードがある国の場合〉                                                                                                    |
| XYZ BANK                                 | 0 / 140 | ③ABA №/CHIPS/Sort Code/BSB<br>Number/Transit Code 等の銀行コー                                                                                                    |
| 受取人口座保有銀行の支店名                            |         | ドを入力してください。<br>●ABA M/CHIPS …アメリカ                                                                                                    |
| NEWYORK BRANCH                           | 0 / 50  | ●Sort Code …イギリス<br>●BSB Number …オーストラリア<br>●Transit Code …カナダ                                                                                                    |
|                                          |         |                                                                                                    |
| 送金先銀行コード(Routing Code) 🖽                 |         |                                                                                                    |
| 送金先銀行コード(Routing Code) 任意<br>CNAPS 30168 |         | ABA No./CHIPS/Sort Code/BSB Number/Transit Code等の銀行コー<br>ドを入力してください。                                                                                                    |

| 6 送金目的                |                                                                 |
|-----------------------|-----------------------------------------------------------------|
| Step 5                | $\rangle$ $\rangle$ $\rangle$                                   |
| 送金目的や取引内容について入力してください |                                                                 |
| ①送金目的の分類              | ①送金目的の分類を「貿易関連」、「生<br>活関連」、「その他」から選択してく<br>ださい。                 |
| ②送金目的                 | ②石側の「▼」をクリックのうえ表示された目的より選択してください。                               |
| 送金目的を入力して検索ができます・     | 送金目的をお選びください。該当する選択肢がない場合は「その<br>他」を選び、送金目的(詳細記入)を必ず入力してください。   |
| ③送金目的(詳細入力) 🖽         | ③送金目的が「その他」の場合は詳細を<br>記入してください。                                 |
|                       | 英字で入力してください                                                     |
| ④外国為替及び外国貿易法に基づく許可番号  |                                                                 |
| ○ 要                   | 「外国為替及び外国貿易法」に基づく許可等の要・不要をご確認の<br>うえ、許可要の場合は、許可番号・許可日を入力してください。 |
| ● 不要                  | ④「外国為替及び外国貿易法」に基づく<br>許可等の要・不要について選択してく<br>ださい                  |
| SMARTPHONE            |                                                                 |
| 0/30<br>⑥原産国(国名)      | (輸入取5100場合)<br>⑤商品名、⑥原産国(国名)、⑦船積地<br>(都市名)を入力してください。            |
| VIETNAM               | <u>〈仲介貿易の場合〉</u><br>⑧⑤~⑦に加え、⑧仕向地(都市名)を                          |
| ⑦船積地(都市名)             | 入力してください。                                                       |
| HANOI 0727            | 船便の場合は港の、航空便は空港の属する都市の名前を入力してく<br>ださい。                          |
| ⑧仕向地(都市名)             |                                                                 |
| HONOLULU<br>9/27      | 貿易の種別が仲介貿易の場合は、仕向地(都市名)を必ず入力して<br>ください。                         |

| لا 7                                                                                                    | 、力内容の確認                                                                                                    |
|----------------------------------------------------------------------------------------------------|----------------------------------------------------------------------------------------------------|
|                                                                                                    | Step 6 <b>入力内容の確認</b><br>カ内容に間違いがないかご確認ください                                                                                                    |
| ご依頼人情報                                                                                                    |                                                                                                    |
| 基本情報                                                                                                    | (1) 修正する                                                                                                    |
| ご依頼人の区分                                                                                                    | 個人                                                                                                    |
| ご依頼人名                                                                                                    | JIRO TANAKA                                                                                                    |
| <ul> <li>法規制の確認</li> <li>・本取引は、外<br/>ありません。ま<br/>①最終的な資金</li> <li>② 象であるロシア</li> <li>✓ ・貴行が外国為<br/>①調査の結果に<br/>あっても取り消<br/>提出のお願いや<br/>ため、ご希望の</li> </ul> | <ul> <li>為法上の北朝鮮・イラン・ロシア関連規制等や米国OFAC等の規制に関連する取引ではた、私(当社)の知りうる限りにおいて、次の取引に該当しないことを確認しました。の受取人及び受取人の実質的支配者の中に北朝鮮居住者が含まれる取引。②資産凍結対、ベラルーシの団体により株式等を50%以上所有されている団体との取引。</li> <li> 皆関連法規制に抵触しないことを確認するため、以下を了承します。 よっては、取組をお断りする場合がある。②ご指定の口座から決済資金引き落とし後ですことがある。③外国送金のお取引内容が確認できる資料を提出する。追加で資料のご電話でのお問い合わせをすることがある。④調査には、3営業日程度要する場合がある 送金日に海外に向けて発電できない場合がある。</li></ul> |
| <ol> <li>①修正が必要な</li> <li>と入力画面に</li> <li>※修正完了後「</li> </ol>                                                                                              | 場合は、修正が必要な情報の右側に表示されている「修正する」を選択する<br>戻ります。<br>次へ」を選択すると修正内容の確認のページに戻ります。                                                                                                    |

②入力内容に修正がなければ「法規制の確認」の内容を確認いただき ロ にチェックを入れてください。

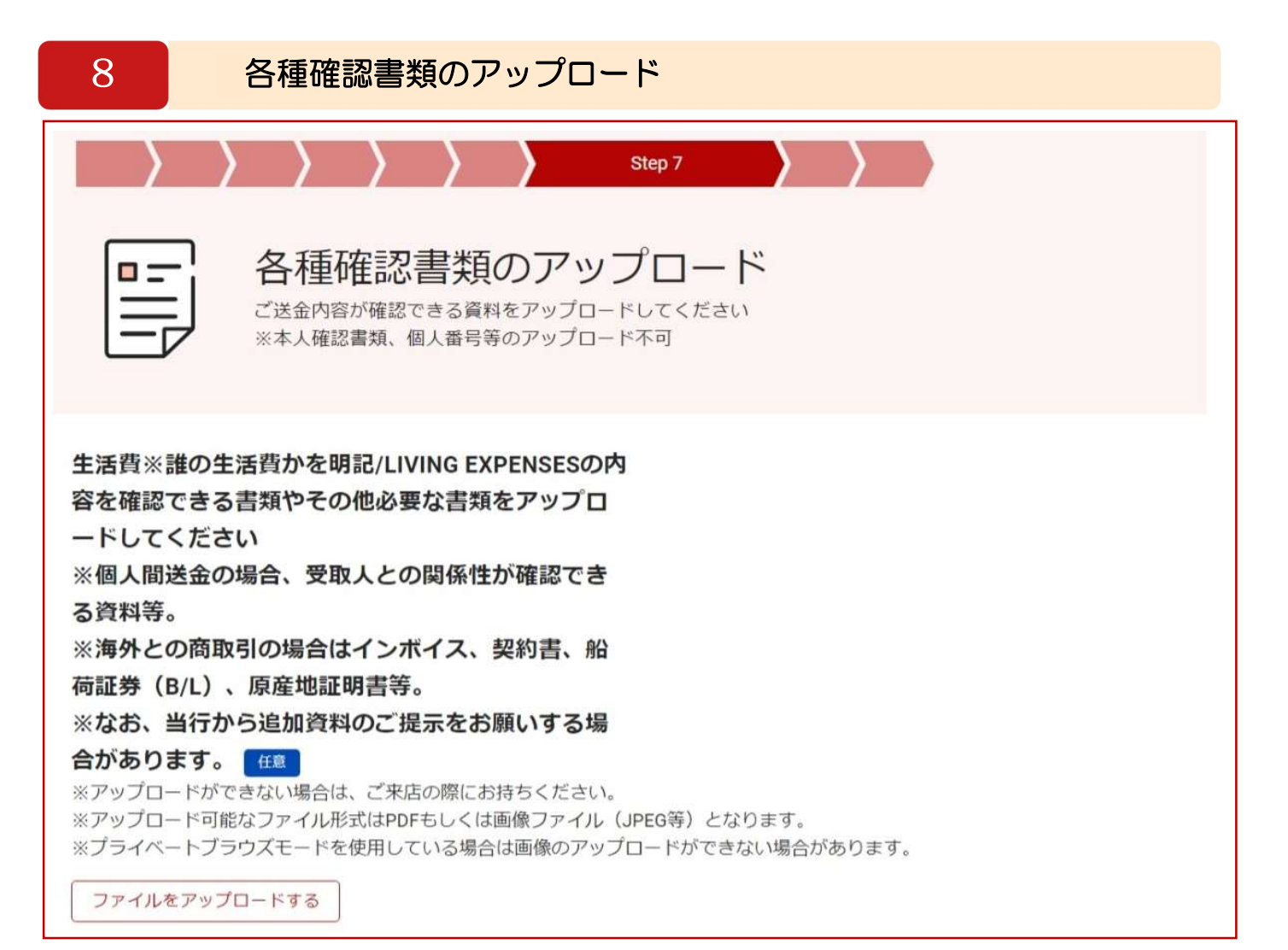

外国送金のお手続きを行う際、送金目的が確認できる資料の提出をお願いしております。 出来る限り本画面で資料のアップロードにご協力お願いします。

ご来店前に送金内容を確認させていただいており、事前に確認資料をアップロードいただきますと手続きがスムーズです。

<ご送金の内容が確認できる資料の例>

例)貿易取引の場合 :INVOICE(請求書)、契約書、船荷証券(B/L)等 個人間送金の場合:受取人との関係性が確認できる資料

※アップロードできない場合は、ご来店の際にお持ちください。 ※アップロードしていただいた場合でも追加の資料のご提示をお願いする場合があります。

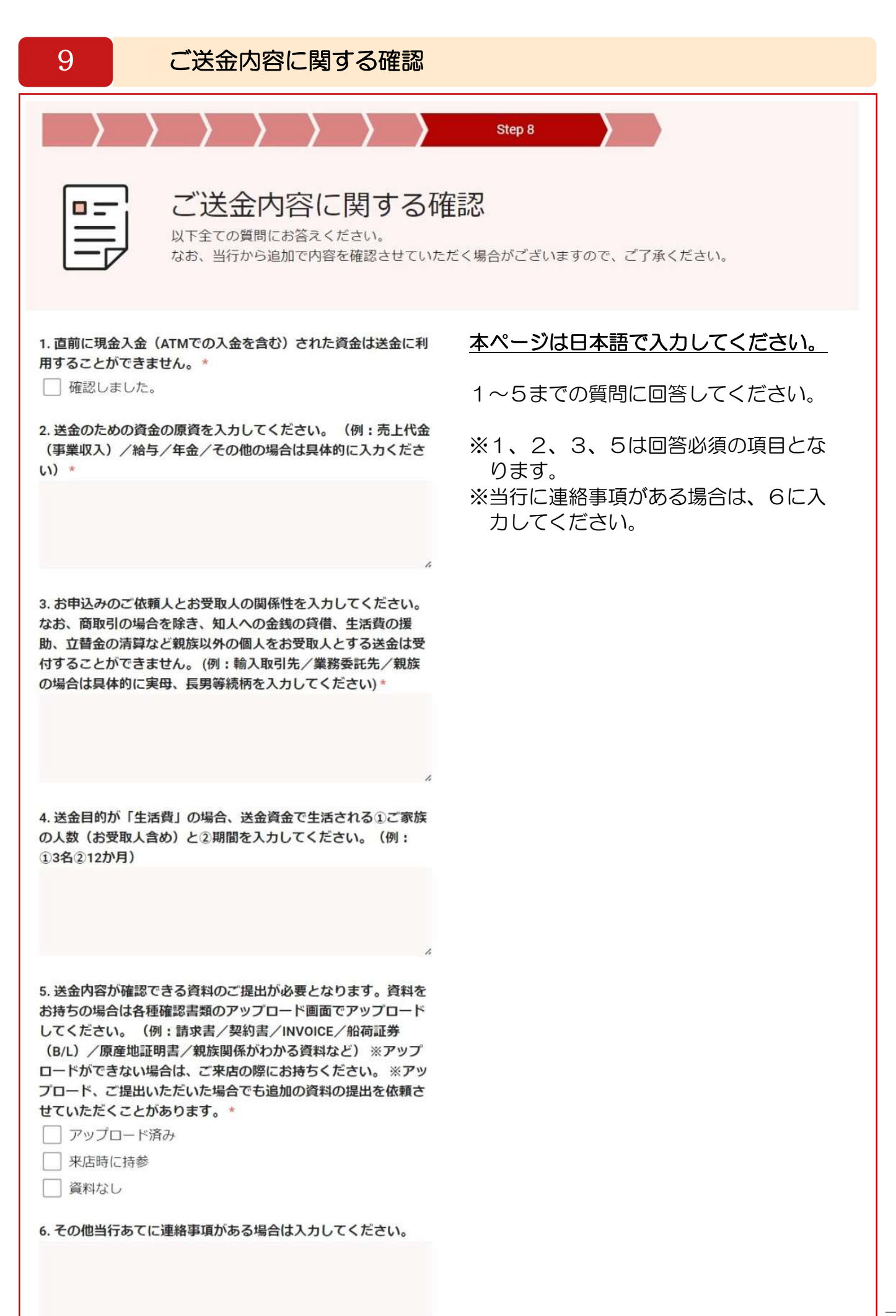

1.

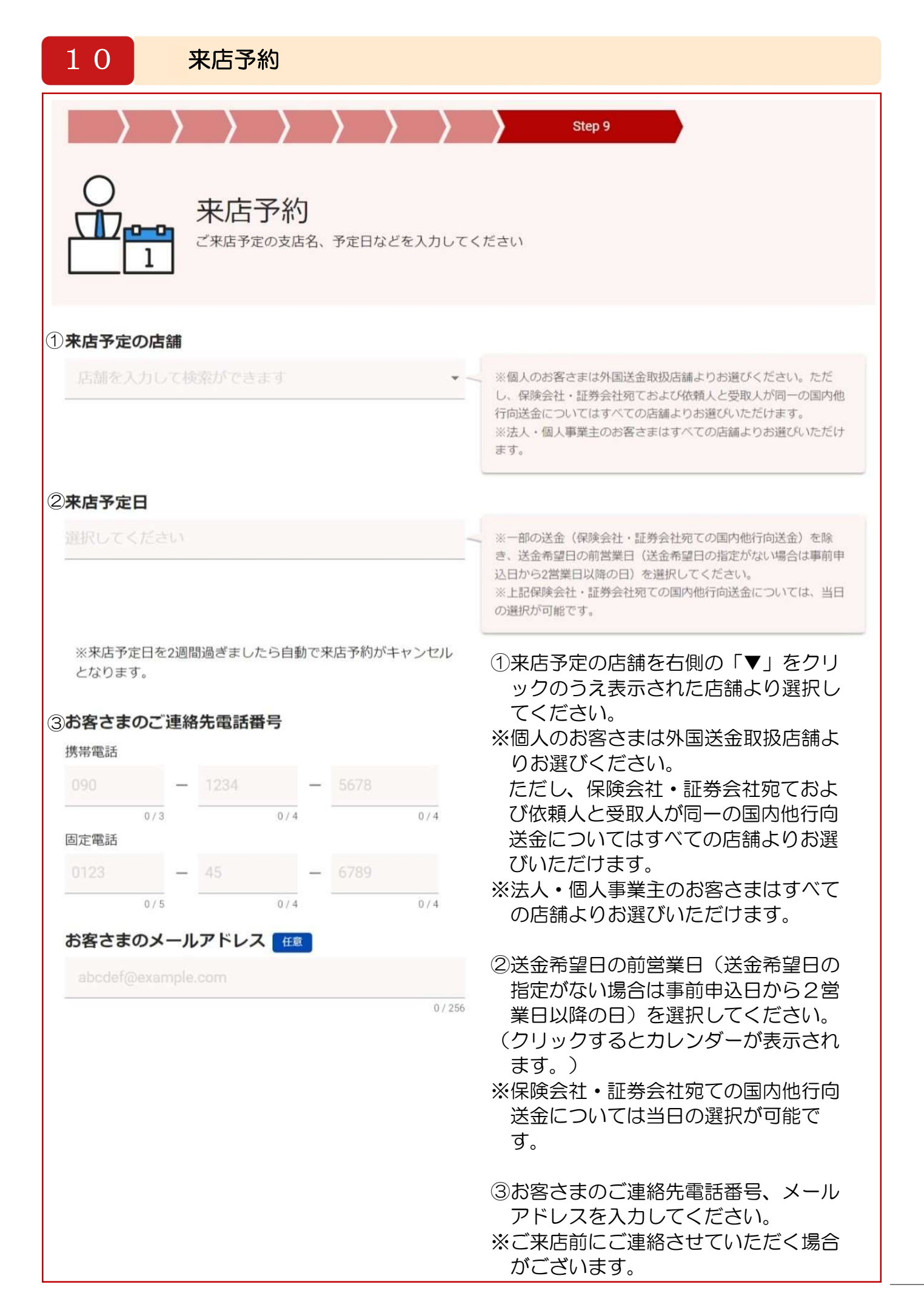

※来店予定日を2週間過ぎましたら自動で来店予約がキャンセル となります。

#### お客さまのご連絡先電話番号

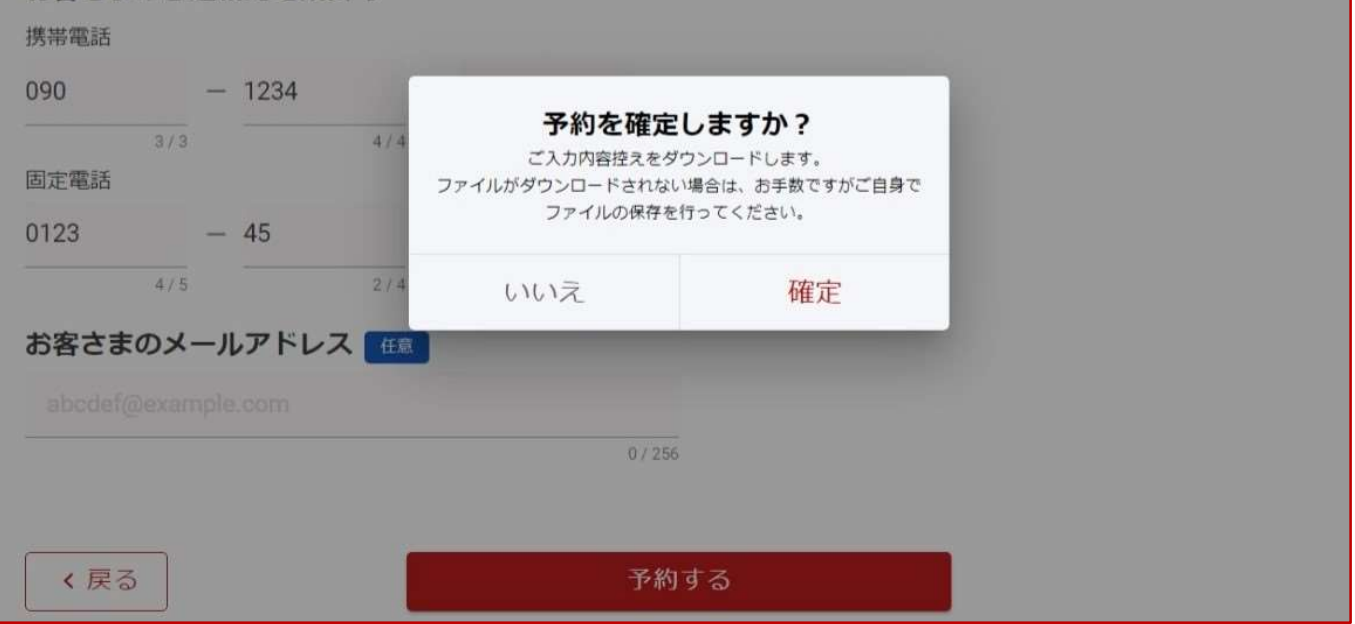

予約確定に関する確認画面が表示されますので、確定でよろしければ、「確定」を選択して ください。

(ご送金内容が確定し、データが当行へ送られます。)

| <b>怒百五銀行</b><br>FRONTIER BANKING                                                             | ダウンロード □ Q … ☆<br>②<br>hyakugo_gaikokusoukin_20240725113407.pdf<br>ファイルを聞く                                                        |
|----------------------------------------------------------------------------------------------|----------------------------------------------------------------------------------------------------|
| を お た えのうえ、来 店時に行員へお伝えくださ い。 ※一部のスマート端末で、依頼書のレイアウトが正しく表 示されない場合があります。お手数ですが、来店の際窓口 でご相談ください。 | あと見る         く予約完了画面〉         予約完了の画面が表示されます。         1. ご来店の際は店頭にて受付番号<br>(①)をお伝えください。         2. 外国送金依頼書はご来店いただく店<br>舗にてご用意します。 |
| 受付番号<br>① 501-240725113401                                                                   | 3. 外国送金依頼書はダウンロードして<br>保存することができます。(②)                                                                                            |
| ご来店予定日<br>2024/08/01<br>ご来店予定店舗<br>本店営業部(外国送金取扱店舗)                                           | ※ご来店時にお届け印のご持参が難しい<br>場合は送金依頼書をダウンロード、印<br>刷していただきお届け印を押印のうえ<br>ご持参ください。                                                          |
| 送金通貨<br>米ドル(USD)<br>送金金額                                                                     | ※ご来店の際は、通帳またはスマホ、キャッシュカード、本人確認資料、送金の容が確認できる資料をご持参くださ                                                                              |
| USD 1,000.00                                                                                 |                                                                                                    |

## <作成を途中で中止する場合>

| く 戻る                                 | See 百五銀行                                                                                             | (1                                                         |   |
|--------------------------------------|----------------------------------------------------------------------------------------------------|------------------------------------------------------------|---|
|                                      | お手続きにあたりご準備いた<br>だくもの                                                                                | <ul> <li>Language</li> <li>②</li> <li>数 取引を中止する</li> </ul> | ~ |
| 外国送金のお申込に<br>必要な資料が揃って<br>※ご来店の際にご持行 | ま、以下のものが必要です。<br>いるか、あらかじめご確認ください。<br>珍いただくようお願いいたします。                                               |                                                            |   |
|                                      | 送金先の情報が分かる資料<br>銀行名、SWIFTコード、支店名、都市名、国名、受取人口座番号、受取人名、受取人住所・電話番号など                                    |                                                            |   |
|                                      | 送金資金<br>ご依頼人名義の通帳(またはキャッシュカード)、お届け印<br>※現金での送金は取扱いできません。また、入金後間もないご預金を原資とする送金は原則受付できませ<br>のでご了承ください。 |                                                            |   |
|                                      | 本人確認資料<br>個人・個人事業主のお客さま:運転免許証、在留カード、旅券(パスポート)等の本人確認書類。                                               |                                                            |   |

作成を途中でやめる場合 ① 画面右上にある「MENU」を選択してください。 ② 「取引を中止する」を選択してください。 ※途中まで作成したものを一時保存することはできません。

R

ご依頼人情報 基本情報

ご依頼人の区分

送金代金引落し口座

ご依頼人名

口座種別

## リピート作成機能を利用する場合

#### <u>くリピート作成機能を利用する場合></u>

| 日本語 CEnglish 中文   |                                                    |  |  |
|-------------------|----------------------------------------------------|--|--|
| 1                 | リビート送金機能の利用<br>お客さま控えの二次元コードから<br>申込内容を自動入力する方はこちら |  |  |
| 器 二次元コードを読み取る     |                                                    |  |  |
| 下記の明細でリビート        | vičácusty no                                       |  |  |
| 受付日               | 2024/07/30                                         |  |  |
| 受取人口座保有銀<br>行の所在地 | United States アメリカ合衆国                              |  |  |
| 受取人名              |                                                    |  |  |
| 送金目的              | 輸入/IMPORT                                          |  |  |
| ++                | ンセル・送金依頼に進む                                        |  |  |
|                   | ご利用がはじめての方、または<br>すべての項目を新規で入力される方はこちら             |  |  |
|                   | Step 6           送金金額を入力してください<br>(洋会通貨・USD)       |  |  |

円貨で指定する

取引中止

円相当額

完了

円預金

普通

お手元に前回作成した依頼書のお 客さま控えをご用意ください。 ※二次元コードの有効期限は作成 日から12か月になります。 ※有効期限切れの場合は、お手数 ですが初めから入力をお願いし ます。

- 1. ①「二次元コードを読み取 る」を選択してください。
- 2. ご利用の端末のカメラが起動 しますので、カメラのアクセ ス「許可」を選択し、お客さ ま控えの二次元コードをかざ してください。
- 読み取りしたデータの「受付日」、「受取人口座保有銀行の所在地」、「受取人名」、 「送金目的」が表示されますので、ご確認のうえ「送金依頼に進む」を選択してください。
- 「外国送金取引規定」をご確認のうえ「次へ」を選択してください。
- 5. ご送金金額を入力し「完了」 を選択してください。
- 入力内容の確認(13ページ)の画面が開きますので、 以降は初めから入力する場合と同様に操作をしてください。
- ※個人情報保護のため、依頼人電 話番号および受取人電話番号は 下2桁が「\*\*」と表示されま す。

修正する

ご変更がなければそのままで差 支えありません。変更がある場 合は「クリア」を選択し、改め て入力してください。

## く日本国内向け送金の場合>

| 1 街道名、建物名、部屋番号       |         |                        |
|----------------------|---------|------------------------|
| 7-1                  |         | ① 自迫名、 建物名、 部座番号       |
|                      | 3 / 70  | 7 - 1                  |
| (2) 都市名              |         |                        |
| NAGATACHO CHIYODA-KU |         |                        |
|                      | 20 / 35 | NAGA I ACHO CHIYODA-KU |
| ③州名、省名など             |         |                        |
| токуо                |         | <u>③州名、省名など</u>        |
|                      | 5 / 35  | TOKYO                  |

#### <中国向け送金の場合> 【省名がある場合】

| 1 街道名、建物名、部屋番号 |        | ①街道名、建物名、部屋番号   |
|----------------|--------|-----------------|
| SHANDA 27      |        | SHANDA 27       |
|                | 9 / 70 |                 |
| (2) 都市名        |        |                 |
| JINAN          |        |                 |
|                | 5/35   | JINAN           |
| ③州名、省名など       |        |                 |
| SHANDONG       |        | <u>③州名、省名など</u> |
|                | 8 / 35 | SHANDONG        |

### <中国向け送金の場合> 【省名がない場合】

| ① 街道名、建物名、部屋番号                  |         | ①街道名、建物名、部屋番号     |
|---------------------------------|---------|-------------------|
| PUDONG LUJIAZUI 1               |         | PUDONG LUJIAZUI 1 |
|                                 | 17 / 70 |                   |
| ②都市名                            |         | ⑦都市名              |
| SHANGHAI                        |         | SHANGHAI          |
|                                 | 8 / 35  |                   |
| <ol> <li>(3) 州名、省名など</li> </ol> |         | ③屾ター坐夕たど          |
|                                 |         |                   |
|                                 | 1 / 22  | •                 |